# 阿里云 大数据计算服务

准备工作

文档版本: 20190816

为了无法计算的价值 | 【-】阿里云

### <u>法律声明</u>

阿里云提醒您在阅读或使用本文档之前仔细阅读、充分理解本法律声明各条款的内容。如果您阅读 或使用本文档,您的阅读或使用行为将被视为对本声明全部内容的认可。

- 您应当通过阿里云网站或阿里云提供的其他授权通道下载、获取本文档,且仅能用于自身的合法 合规的业务活动。本文档的内容视为阿里云的保密信息,您应当严格遵守保密义务;未经阿里云 事先书面同意,您不得向任何第三方披露本手册内容或提供给任何第三方使用。
- 未经阿里云事先书面许可,任何单位、公司或个人不得擅自摘抄、翻译、复制本文档内容的部分 或全部,不得以任何方式或途径进行传播和宣传。
- 3. 由于产品版本升级、调整或其他原因,本文档内容有可能变更。阿里云保留在没有任何通知或者 提示下对本文档的内容进行修改的权利,并在阿里云授权通道中不时发布更新后的用户文档。您 应当实时关注用户文档的版本变更并通过阿里云授权渠道下载、获取最新版的用户文档。
- 4. 本文档仅作为用户使用阿里云产品及服务的参考性指引,阿里云以产品及服务的"现状"、"有缺陷"和"当前功能"的状态提供本文档。阿里云在现有技术的基础上尽最大努力提供相应的介绍及操作指引,但阿里云在此明确声明对本文档内容的准确性、完整性、适用性、可靠性等不作任何明示或暗示的保证。任何单位、公司或个人因为下载、使用或信赖本文档而发生任何差错或经济损失的,阿里云不承担任何法律责任。在任何情况下,阿里云均不对任何间接性、后果性、惩戒性、偶然性、特殊性或刑罚性的损害,包括用户使用或信赖本文档而遭受的利润损失,承担责任(即使阿里云已被告知该等损失的可能性)。
- 5. 阿里云网站上所有内容,包括但不限于著作、产品、图片、档案、资讯、资料、网站架构、网站画面的安排、网页设计,均由阿里云和/或其关联公司依法拥有其知识产权,包括但不限于商标权、专利权、著作权、商业秘密等。非经阿里云和/或其关联公司书面同意,任何人不得擅自使用、修改、复制、公开传播、改变、散布、发行或公开发表阿里云网站、产品程序或内容。此外,未经阿里云事先书面同意,任何人不得为了任何营销、广告、促销或其他目的使用、公布或复制阿里云的名称(包括但不限于单独为或以组合形式包含"阿里云"、Aliyun"、"万网"等阿里云和/或其关联公司品牌,上述品牌的附属标志及图案或任何类似公司名称、商号、商标、产品或服务名称、域名、图案标示、标志、标识或通过特定描述使第三方能够识别阿里云和/或其关联公司)。
- 6. 如若发现本文档存在任何错误,请与阿里云取得直接联系。

### 通用约定

| 格式            | 说明                                    | 样例                                         |
|---------------|---------------------------------------|--------------------------------------------|
| •             | 该类警示信息将导致系统重大变更甚至<br>故障,或者导致人身伤害等结果。  | 禁止:<br>重置操作将丢失用户配置数据。                      |
| A             | 该类警示信息可能导致系统重大变更甚<br>至故障,或者导致人身伤害等结果。 | ▲ 警告:<br>重启操作将导致业务中断,恢复业务所需<br>时间约10分钟。    |
| Ê             | 用于补充说明、最佳实践、窍门等,不<br>是用户必须了解的内容。      | 道 说明:<br>您也可以通过按Ctrl + A选中全部文件。            |
| >             | 多级菜单递进。                               | 设置 > 网络 > 设置网络类型                           |
| 粗体            | 表示按键、菜单、页面名称等UI元素。                    | 单击 确定。                                     |
| courier<br>字体 | 命令。                                   | 执行 cd /d C:/windows 命令,进<br>入Windows系统文件夹。 |
| ##            | 表示参数、变量。                              | bae log listinstanceid<br>Instance_ID      |
| []或者[a b<br>] | 表示可选项,至多选择一个。                         | ipconfig [-all -t]                         |
|               | 表示必选项,至多选择一个。                         | <pre>swich {stand   slave}</pre>           |

### 目录

| 法律声明           | I  |
|----------------|----|
| 通用约定           | I  |
| 1 准备阿里云账号      |    |
| 2 开通MaxCompute | 5  |
| 3 创建项目         | 7  |
| 4 安装并配置客户端     | 13 |
| 5 管理用户及角色      | 15 |
| 6 配置Endpoint   | 20 |

### 1准备阿里云账号

前提条件

使用MaxCompute服务前,您需要准备一个阿里云账号。

#### 操作步骤

1. 注册阿里云账号

如果您还没有注册过阿里云账号,请进入阿里云官网,单击免费注册,即可进入阿里云账号注册 页面创建新的阿里云账号。

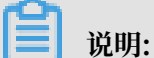

主账号创建成功后,作为阿里云系统识别的资源消费账号,会拥有该账户的所有权限。请您尽可能保证账号和密码的安全,切勿借给他人使用,定期更新密码。

2. 阿里云账号实名认证

阿里云账号需要进行实名制认证后,才能购买和使用阿里云上的各种产品。如果您还没有实名认 证,请进入实名认证页面对账号进行实名认证。为保证后续操作顺利进行,请务必完成实名认证 操作。

对于企业级用户,最好可以进行企业级认证,以获取更多的便利。更多详情请参见会员账号&实 名制认证。

#### 3. 创建访问密钥AccessKey

为了保证您在DataWorks中的任务顺利运行,需要为您创建一个运行密钥。该密钥区别于您 登录时填写的账号和密码,主要用于在阿里云各产品间互相认证使用权限。运行密钥AK包括 AccessKey ID和AccessKey Secret两部分。具体操作如下:

a) 登录阿里云官网,在右上角的用户名下单击accesskeys进入AccessKey管理页面。

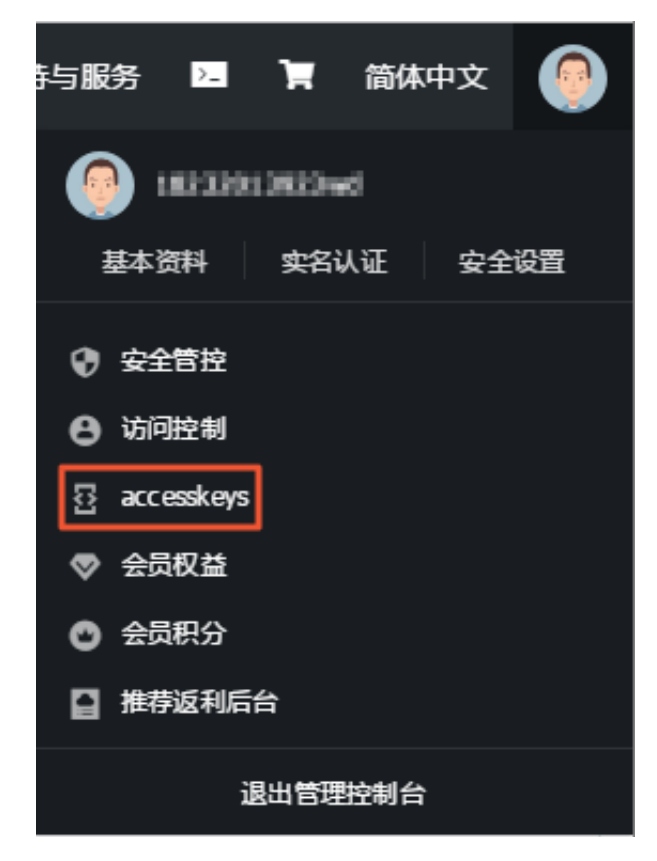

b) 单击右上角的创建AccessKey, 单击弹出框中的同意并创建, 即可成功创建。如下图所示:

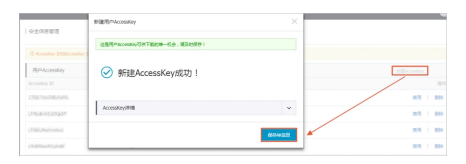

c) 成功创建AccessKey后, 便自动跳转至AccessKey管理页面, 您可查看相应AK的状态并对 其进行禁用、删除等操作。如下图所示:

| 安全信息管理                               |                        |        |                     |             |
|--------------------------------------|------------------------|--------|---------------------|-------------|
| ① AccessKey ID和AccessKey Secret是您访问网 | ]里云API的密钥,具有该账户完全的权限,请 | 您妥善保管。 |                     |             |
| 用户AccessKey                          |                        |        |                     | 创建AccessKey |
| AccessKey ID                         | Access Key Secret      | 状态     | 创建时间                | 操作          |
| UTADOw8P0A2wipt                      | 显示                     | 启用     | 2019-02-22 17:51:11 | 禁用   删除     |
| 174bbr63.b6Qb87                      | 显示                     | 启用     | 2019-02-20 14:13:01 | 禁用   删除     |

AccessKey一旦被禁用,使用该AccessKey的服务将运行失败并报错,因此如有变更,需要 及时关注使用该AccessKey的产品和服务。 📋 说明:

账号的AccessKey非常重要,创建成功后,请您尽可能保证AccessKey ID和AccessKey Secret的安全,切勿让他人知晓,一旦有泄漏的风险,请及时禁用和更新。

4. 对于后续需要创建MaxCompute项目的子账号,需要首先创建Access Key,然后绑

定AccessKey。

| 管理控制台                                                                                                  |                                                         |               |
|----------------------------------------------------------------------------------------------------|---------------------------------------------------------|---------------|
| 个人信意 - 道国                                                                                              |                                                         |               |
| ② 云振号/子振号的角份认证原题(AccentKey),用于在MacC<br>由古能往云映号物理页面云明号物理页面。新建/推理云映号的A<br>/点击前往访问控制页面。新建/管理子系号AccentKey; | omputer针第31影中他身份认证,它可以在五体智慧语页第/子称号智慧页算中重要:<br>cccssKey; |               |
| 我的账号D:                                                                                                 | (Terminal )                                             |               |
| 重要年号:                                                                                                  |                                                         |               |
| 698 :                                                                                                  | and particular second                                   | 使改成和          |
| <b>亭机</b> :                                                                                            | 1000                                                    | 修改手机          |
| AccessID :                                                                                             | 11000.000mm                                             | 使改AccessKey值意 |

后续步骤

・ 开通子账号

如果您需要使用RAM子账号登录数加平台和使用DataWorks,可使用主账号创建RAM子账 号。

- 使用主账号创建子账号: DataWorks-admin, 生成AK信息并保存好, 如图所示。

|      | 2127 |                                                      |                                                                               |                     |                                      |    | 12 |
|------|------|------------------------------------------------------|-------------------------------------------------------------------------------|---------------------|--------------------------------------|----|----|
| •••• |      | 819885000000<br>8091788200<br>200000.800<br>8080.800 | ANEROSONESANDER . ANE<br>STORE GRADERATING COMPANY<br>ESTIMATING COMPANY . AN | DAMESTIC BOLD       | entes e<br>Millio O<br>Millio O      |    |    |
|      |      |                                                      | 2023 Annaly                                                                   | Red Transfer        | • +040<br>• +040<br>• +040<br>• +040 |    |    |
|      |      | 88                                                   |                                                                               | 2010/08/02 10:17:02 | 4-589                                |    | ŀ  |
|      |      | 85                                                   | 10                                                                            | 2010/08/02 15:33:02 |                                      | 84 |    |
|      |      | 89                                                   |                                                                               | 2010/08/02 01:05:25 |                                      | 89 |    |
|      |      |                                                      |                                                                               |                     |                                      |    |    |

- 设置子账号可登录控制台,如下图。

| 用户基本值息                                | ∠ 编辑整本信息                             |           |  |
|---------------------------------------|--------------------------------------|-----------|--|
| Rea                                   | DataV yun.com 🕘 🕱 🕸                  | UID       |  |
| 医示实物                                  | DataWorks-admin                      | eratere   |  |
| 16注                                   |                                      | 手机号码      |  |
| Looke .                               |                                      |           |  |
| 0.44                                  |                                      |           |  |
|                                       | 12入150日 107月前19日<br>(2) 何志記示公用       |           |  |
| 以企業理 t<br>2时台型政策理<br>2时台型政策理<br>2时向访问 | D入約e 60時間接<br><u> 2 955歳の</u><br>日7月 | 上次整限控制编时间 |  |

- 子帐号授权

如果您需要使用子账号开通MaxCompute和创建项目等操作,请先对子账号进行授权。进 入权限管理 > 授权页面,新增授权项,授权对象选择DataWorks-admin子账号,授权策略 选择AliyunDataWorksFullAccess或者administrator,如图所示。

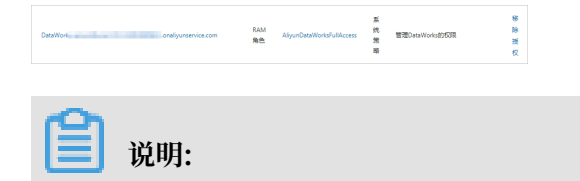

子账号创建项目后,对应Project的Owner还是主账号,在DataWorks上该子账号是工作 空间的管理员角色。

详细的创建子账号的操作步骤请参见#unique\_5。

### 2 开通MaxCompute

#### 前提条件

如果您是第一次使用数加产品和DataWorks,请使用阿里云账号登录;如果您需要使用RAM子账 号登录和创建项目,请根据#unique\_7检查账号是否已可用并授权。如果验证无误,请根据下述操 作开通MaxCompute服务。

操作步骤

- 1. 使用阿里云账号登录阿里云官网。
- 2. 进入阿里云MaxCompute产品首页,单击立即购买。
- 3. 选择付费方式后,单击立即购买。

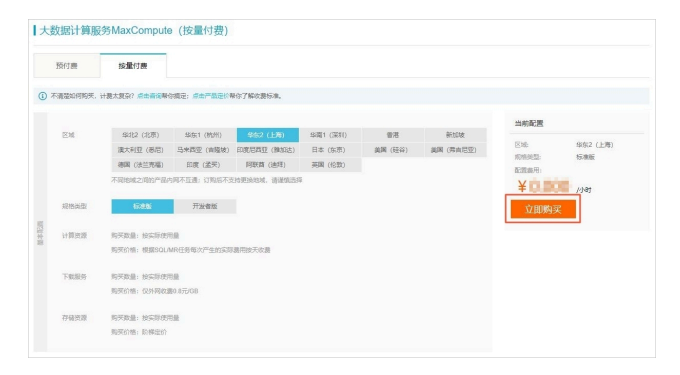

您可根据自身需求进行选择、购买, MaxCompute有按CU预付费和按I/O后付费(按量付费)两种付费方式, 详情请参见计量计费说明中的计算计费模块。

如果您选择了按量付费模式,则可以继续选择规格类型为标准版或开发者版。

📕 说明:

- ·目前开发者版只支持北京、上海、杭州、深圳4个Region。
- 一个Region只能有一个项目可使用开发者版的MaxCompute资源, 仅新创建的项目可选择 开发者版资源。
- ·开发者版计费方式与标准版不同,详情请参见计量计费说明。

关于区域的选择,您需要考虑的最主要因素是MaxCompute与其他阿里云产品之间的关系,例 如ECS在什么区域,数据在什么区域。

#### 4. 确认订单后,单击去开通。

| 确认订单                                                             |      |      |                    |                                 |
|------------------------------------------------------------------|------|------|--------------------|---------------------------------|
| 确认订单                                                             |      |      | 开通成功               |                                 |
| 4560                                                             | 付養方式 | 2088 | 8580               |                                 |
| 大致語计算服怒何為XCompute(按量付费)<br>网络曲道、话意思<br>阿莉时长 斯小时<br>区域: 34692(上海) | 按量付费 | 1    | 1000               | 配置费用:                           |
|                                                                  |      | 20   | 1: 订单对应可开发属的类型和编头方 | 19在用户中心-发育信息管理中设备的              |
|                                                                  |      |      | (大政福计期)            | B\$MaxCompute (培動計畫) 目等的<br>去开通 |

5. 成功开通服务的页面如下。

| 支付                                          |                                                                                                    |                                       |
|---------------------------------------------|----------------------------------------------------------------------------------------------------|---------------------------------------|
| WEAR WEAR                                   | ter 🔪                                                                                                    | 开阔的成                                  |
|                                             | 読書, 开通成功!           2017年2月4日の中央地区登録が月春中、一般現著160%           2017年2月4日の中央地区登録が月春中、一般現著160%           2017年2月4日の中央地区登録の目前 | 2080/08/9<br>84588-6731-2071/28-66278 |
| 使用须知:<br>MaxCompute管理控制信则为DataWorks管理控制合、创建 | 项目需先开通DassWorks,                                                                                                    |                                       |

开通MaxCompute服务后,您可以进入管理控制台创建项目。MaxCompute管理控制台即 为DataWorks管理控制台,因此您在创建项目前,请先开通DataWorks服务。创建项目的详情 请参见#unique\_8。

### 3 创建项目

您成功开通MaxCompute服务后,即可根据下文的操作创建项目空间。

前提条件

MaxCompute控制台即为DataWorks控制台。如果您需要创建项目,请在DataWorks控制台上进行操作。创建项目前,您需要先开通DataWorks服务,并确保开通的Region与MaxCompute开通的Region保持一致。

操作步骤

#### 1. 登录DataWorks管理控制台,您可通过以下两种方式创建MaxCompute项目。

- 管理控制台 搜索 概览 工作空间列 DataWorks 数据集成 · 数据开发 · 数据服务 快速入口 数据开发 数据集成 运维中心 项目 MysecondProject2 华北2 华北2 MyPlosPhoject. 创建时间:2018-09-19 20:17:02 创建时间:2018-10-17 18:25:08 计算引擎:MaxCompute 计算引擎:无 服务模块:数据开发 数据管理 运维中心 服务模块:数据开发 数据集成 数据管理 运维中心 工作空间配置 进入数据开发 工作空间配置 进入数据开发 进入数据集成 进入数据集成 常用功能 🗙 —键CDN ♀ 创建工作空间
- · 单击控制台概览页面常用功能下的创建工作空间。

创建工作空间即创建MaxCompute项目。

说明:

・导航至控制台工作空间列表页面,单击创建工作空间。

| c       | 管理控制台                      |                     | 搬卖 Q            | 消息 <sup>30</sup> 费用 | 工单 备案 企业 | 支持与服务 🔼 🍹 简体中文 💮                             |
|---------|----------------------------|---------------------|-----------------|---------------------|----------|----------------------------------------------|
|         |                            | 概览                  | 工作空间列表 调度资源     | 原列表                 |          |                                              |
| E<br>V  |                            | 美东1 欧洲中部1 亚太东南      | 2 亚太东南 3 亚太东北 1 | 中东东部 1 亚太南部         | ß 1      | 创建工作空间  刷新列表                                 |
| න<br>අ  | 提案                         |                     |                 |                     |          |                                              |
| ×       | 工作空间/显示名 工作空间模式            | 创建时间                | 管理员             | 状态                  | 开通服务     | 操作                                           |
| *       | MultichProtect             | 2018-10-17 18:25:08 | WODDF ORDerd    | 正常                  | Co       | 工作空间配置 进入数据开发 修改服务<br>进入数据集成 更多 <del>▼</del> |
| ∰<br>.* | MySecondProject2 简单模式(单环境) | 2018-09-19 20:17:02 | 1031102wd       | 正常                  | w        | 工作空间配置进入数据开发修改服务<br>更多 <del>、</del>          |

## 2.填写创建工作空间弹出框中的各配置项,选择Region及服务,如果Region没有购买相关的服务,会直接显示该Region下暂无可用服务,数据开发、运维中心、数据管理默认是选中的。

| 创建工作空间                                                                                                    |
|----------------------------------------------------------------------------------------------------|
| 选择region<br><b>华北2</b> 华东1 华东2 华南1 香港 美西1 亚太东南1 美东1 欧洲中部1<br>亚太东南2 亚太东南3 亚太东北1 中东东部1 亚太南部1 亚太东南5 英国<br>选择计算引擎服务                                                                                              |
| <ul> <li>MaxCompute 按量付费 包年包月 去购买</li> <li>开通后,您可在DataWorks里进行MaxCompute SQL, MaxCompute MR任务的开发。</li> <li>び 机器学习PAI 按量付费 去购买</li> <li>开通后,您可使用机器学习算法、深度学习框架及在线预测服务。使用机器学习<br/>PAI,需要使用MaxCompute</li> </ul> |
| 选择DataWorks服务                                                                                                    |
| ○ 数据集成 按量付费 开通后,您可在DataWorks里进行数据集成任务的开发,快捷实现二十多种数据 源之间的数据同步。                                                                                                    |
| 数据开发、运维中心、数据管理<br>您可以进行工作流编排、周期调度任务、查询所有表的信息和权限,相关服务目                                                                                                    |
| 取消 下一步                                                                                                    |

#### 选择计算引擎服务:

- MaxCompute: 大数据计算服务(MaxCompute, 原名ODPS)是一种快速、完全托管的TB/PB级数据仓库解决方案,能够更快速为您解决海量数据计算问题,有效降低企业成本,并保障数据安全。详情请参见MaxCompute文档。
- ·如果您通过DataWorks进行添加用户及授权等操作,请参见#unique\_10。
- · 机器学习PAI:机器学习指的是机器通过统计学算法,对大量的历史数据进行学习从而生成经验模型,利用经验模型指导业务。详情请参见机器学习。

选择DataWorks服务:

- ·数据集成:数据集成是阿里集团对外提供的稳定高效、弹性伸缩的数据同步平台。致力于提供复杂网络环境下、丰富的异构数据源之间数据高速稳定的数据移动及同步能力。详情请参见#unique\_11。
- ·数据开发:该页面是您根据业务需求,设计数据计算流程,并实现为多个相互依赖的任务,供调度系统自动执行的主要操作页面。详情请参见数据开发概述。
- · 运维中心: 该页面可对任务和实例进行展示和操作,您可以在此查看您所有任务的实例。详 情请参见#unique\_13。
- ・数据管理:数据管理模块中可以看到组织内全局数据视图、分权管理、元数据信息详情、数据生命周期管理、数据表/资源/函数权限管理审批等操作。详情请参见#unique\_14。

#### 3. 配置新建项目的基本信息和高级设置。

| 创建工 | 作空间  |                |             | ×      |
|-----|------|----------------|-------------|--------|
|     | 基本信息 |                |             |        |
|     |      | * 工作空间名称:      |             |        |
|     |      | 显示名:           |             |        |
|     |      | * 工作空间模式:      | 简单模式(单环境) 🗹 |        |
|     |      | 工作空间描述:        |             |        |
|     |      |                |             |        |
|     | 高级设置 |                |             |        |
|     |      | * 启动调度周期:      | <b>#</b> 0  |        |
|     | * 本项 | 同中能下载select结果: | <b>#</b> Ø  |        |
|     | 面向 N | laxCompute     |             |        |
|     | * M  | axCompute项目名称: |             | 0      |
|     | * M  | axCompute访问身份: | 工作空间所有者 🖸 🕗 |        |
|     |      | * Quota组切换:    | 按量付费默认资源组   | $\sim$ |
|     |      |                | 上一步         | 创建工作空间 |

#### 基本配置:

- ·项目名:项目名长度需要在3到27个字符之间。
- ・显示名:显示名不能超过27个字符。

#### ·工作空间模式:工作空间模式包含简单模式和标准模式。详情请参见#unique\_15。

#### 高级配置:

· 启用调度周期:控制当前项目是否启用调度系统,如果关闭则无法周期性调度任务。

- · 允许在本项目中直接编辑任务和代码:当前项目成员在本项目中新建、编辑代码文件的权限,如果关闭则无法新建、编辑代码文件。
- ·本项目中能下载select结果:控制数据开发中select出的数据结果是否能够下载,如果关闭 无法下载select的数据查询结果。
- · MaxCompute项目名称: 创建项目过程中可以创建MaxCompute相同的名称项目。
- · MaxCompute访问身份:个人账号、系统账号。推荐安全要求高的企业用户使用个人账号。
- · Quota组切换: Quota用于实现磁盘配额管理。
- 4. 项目创建成功后,您可进入工作空间列表页面查看相应内容。

|           |                                        |        |       |        |          |             | 概览   | 工作空间列表            | 调度资    | 源列表    |       |              |                                |
|-----------|----------------------------------------|--------|-------|--------|----------|-------------|------|-------------------|--------|--------|-------|--------------|--------------------------------|
| ≡<br>♥    | 华北2     华东1     华东2       亚太东南5     英国 | 华南1 香港 | 美西1   | 亚太东南 1 | 美东1      | 欧洲中部 1      | 亚太东南 | <b>1</b> 2 亚太东南 3 | 亚太东北 1 | 中东东部 1 | 亚太南部1 |              | 创建工作空间 刷                       |
| 6)<br>(1) |                                        | 1      | 搜索    |        |          |             |      |                   |        |        |       |              |                                |
| ×         | 工作空间/显示名                               | 工作空间槽  | 賦     |        | 创建时间     | ]           |      | 管理员               |        | 状态     | 开通服务  | 操作           |                                |
| *         | MyRdsProject<br>MyRdsProject           | 简单模式 ( | (单环境) |        | 2018-10- | 17 18:25:08 |      | 1835201925wd      |        | 正常     | Co    | 工作空间配置进入数据集成 | 进入数据开发 修改服务<br>更多 <del>▼</del> |
|           |                                        |        |       |        |          |             |      |                   |        |        |       |              |                                |
| d         | 2                                      |        |       |        |          |             |      |                   |        |        |       |              |                                |

〕 说明:

0

- · 一旦您成为项目空间Owner, 意味着该项目内所有东西都是您的, 在为别人赋权之前, 任何 人无权限访问您的空间。
- · 对于一般用户,并非一定要创建项目空间,只要被加入到某个项目便可使用MaxCompute

### 4 安装并配置客户端

您可以通过客户端(odpscmd)访问MaxCompute的项目空间并使用各项功能。本文为您介绍如 何安装、配置、运行客户端。

客户端(odpscmd)的具体使用方法请参见客户端介绍。

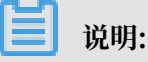

- · 推荐您使用MaxCompute Studio工具进行完整的大数据开发流程。该工具集成Java环境,可
   进行MaxCompute SQL脚本开发/执行、数据管理、可视化分析日志、Java (UDF、MR)开
   发。客户端(odpscmd)目前也已集成该工具中。
- ・ 您也可以通过DataWorks使用MaxCompute: 在控制台中创建项目(工作空间)后,直接点 击工作空间列表 > 进入数据开发。
- · 使用DataWorks进行添加用户及授权等操作请参见#unique\_23。

安装客户端

■ 说明:

客户端(odpscmd)基于Java开发。在安装前,请确保您的机器上有JRE 1.7或以上版本(建议 优先使用JRE 1.7/1.8,其中JRE 1.9已经支持,JRE 1.10暂不支持)。

1. 单击此处下载MaxCompute客户端。

2. 解压下载的安装文件,得到bin、conf、lib、plugins四个文件夹。

配置客户端

编辑conf文件夹中的odps\_config.ini文件,对客户端进行配置,如下所示:

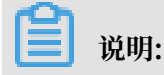

- ・建议您根据创建项目时选择的Region信息来配置客户端中的end\_point及tunnel\_end point参数, 否则会出现无法访问等错误。
- · odps\_config.ini文件中使用#作为注释。MaxCompute客户端内的命令行使用两个减 号,即--作为注释。
- · 您要提前创建好项目空间方可在配置文件中进行指定您想进入的项目,详情请参见创建项目空间。
   间。
- MaxCompute提供了公网和私网两种服务地址Endpoint供您选择,不同的服务地址对您的 下载计费结算有不同影响。如果您未配置Tunnel Endpoint,则Tunnel可能自动路由到公 网,从而产生下载费用。

#### 运行客户端

修改好配置文件后,便可运行bin目录下的MaxCompute客户端(Linux系统下运行./bin/odpscmd,Windows下运行./bin/odpscmd.bat)。

您可以在客户端中运行命令行语句,示例如下:

create table tbl1(id bigint); insert overwrite table tbl1 select count(\*) from tbl1; select 'welcome to MaxCompute!' from tbl1;

更多SQL语句的介绍请参见SQL概述。

### 5 管理用户及角色

当用户申请创建项目空间后,该用户即是此空间的所有者(Owner),这个项目空间 内的所有对象(表,实例,资源,UDF等)都属于该用户。这就是说,除了Owner之 外,任何人都无权访问此项目空间内的对象,除非有Owner的授权许可。本文同时为您提 供MaxCompute和Dataworks中,主账号与子账号的权限区分表。

#unique\_28(Project)是MaxCompute实现多租户体系的基础,是您管理数据和计算的基本单位,也是计量和计费的主体。

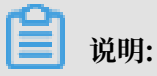

对于已在MaxCompute或DateWorks项目中拥有角色的RAM子账号,请在删除子账号之前解除 子账号在项目的角色并在项目空间中删除子账号。否则子账号会在项目空间中残留,显示为"p4\_ xxxxxxxxxxxxxxxxxx"且无法在项目空间中移除(不影响项目空间正常功能使用)。示例如下:

子账号残留时在项目的显示: odps@ MaxCompute>list users; p4\_2652900xxxxxxxxx 残留子账号无法在空间中删除: odps@ MaxCompute\_DOC>remove user p4\_2652900xxxxxxxx; Confirm to "remove user p4\_2652900xxxxxxxxx ;" (yes/no)? yes FAILED: lack of account provider 在此时在Dataworks项目成员管理页面依然能看到RAM子账号。 正确的做法: 在删除子账号前先解除子账号的角色 odps@ MaxCompute>revoke role\_project\_security, role\_project\_admin, role\_project\_dev, role\_project\_pe, role\_project\_deploy, role\_proje ct\_guest from RAM\$MainCount:hanmeimei; OK 然后在空间移除子账号: odps@ MaxCompute>remove user RAM\$MainCount:hanmeimei; 之后即可正常删除RAM子账号。

| 操作类型          | 操作说明                  | 操作端                       | 主账号  | 角色        | RAM子账<br>号 | 角色        | 依赖          |
|---------------|-----------------------|---------------------------|------|-----------|------------|-----------|-------------|
| Project管<br>理 | Project<br>-创建、删<br>除 | Datawork                  | s支持  | 项目所有<br>者 | 支持         | 项目管理<br>员 | 主账号AK<br>开启 |
|               | Project<br>-创建、删<br>除 | MaxComp<br>CLI/<br>Studio | 证在支持 | N/A       | 不支持        | N/A       |             |

在MaxCompute和Dataworks中,主账号与子账号的权限区分如下表所示。

|      | Project<br>-跨<br>Project访<br>问 | Dataworks<br>/<br>MaxComp<br>CLI/<br>Studio | s支持<br>ute  | 项目所有<br>者 | 支持  | ALL                        | 主账号指<br>定授权 |
|------|--------------------------------|---------------------------------------------|-------------|-----------|-----|----------------------------|-------------|
|      | Project<br>-更新                 | Dataworks<br>/<br>MaxComp<br>CLI/<br>Studio | s不支持<br>ute | N/A       | 不支持 | N/A                        |             |
|      | IP白名单<br>设置                    | Dataworks<br>/<br>MaxComp<br>CLI/<br>Studio | s支持<br>ute  | 项目所有<br>者 | 不支持 | N/A                        | 主账号AK<br>开启 |
|      | 全表扫描                           | Dataworks<br>/<br>MaxComp<br>CLI/<br>Studio | s支持<br>ute  | 项目所有<br>者 | 不支持 | N/A                        | 主账号AK<br>开启 |
|      | 数据保护                           | Dataworks<br>/<br>MaxComp<br>CLI/<br>Studio | s支持<br>ute  | 项目所有<br>者 | 不支持 | N/A                        | 主账号AK<br>开启 |
|      | 项目成<br>员-添加、<br>授权管理           | Datawork                                    | \$支持        | 项目所有<br>者 | 支持  | 项目管理<br>员                  | 主账号AK<br>开启 |
|      | 项目成<br>员-添加、<br>授权管理           | MaxComp<br>CLI/<br>Studio                   | 证在支持        | N/A       | 不支持 | N/A                        |             |
| 数据集成 | 数据源创<br>建、修改                   | Datawork                                    | s支持         | 项目所有<br>者 | 支持  | 项目管理<br>员                  |             |
|      | 同步任务<br>创建、修<br>改              | Datawork                                    | \$支持        | 项目所有<br>者 | 支持  | 项目管理<br>员、开发               |             |
|      | 同步任务<br>发布                     | Datawork                                    | \$支持        | 项目所有<br>者 | 支持  | 项目管<br>理员、<br>开发、运<br>维、部署 |             |

| CU管家 | CU管<br>家-修改<br>Quota      | Datawork                                    | s支持        | 项目所有<br>者 | 不支持 | N/A                        | 主账号AK<br>开启 |
|------|---------------------------|---------------------------------------------|------------|-----------|-----|----------------------------|-------------|
|      | CU管<br>家-访问、<br>监控        | Datawork                                    | s支持        | 项目所有<br>者 | 支持  | ALL                        |             |
|      | CU管家-<br>RAM授权            | Dataworks                                   | s不支持       | N/A       | 不支持 | N/A                        |             |
| 代码开发 | 查看代码<br>列表、内<br>容         | Datawork                                    | s支持        | 项目所有<br>者 | 支持  | ALL                        |             |
|      | 代码创<br>建、删<br>除、更<br>新、运行 | Dataworks                                   | s支持        | 项目所有<br>者 | 支持  | 项目管理<br>员、开发               |             |
|      | JAVA<br>UDF               | Dataworks<br>/<br>MaxComp<br>CLI/<br>Studio | s支持<br>ute | 项目所有<br>者 | 支持  | 项目管<br>理员、<br>开发、运<br>维、部署 |             |
|      | Python<br>UDF             | Dataworks<br>/<br>MaxComp<br>CLI/<br>Studio | s支持<br>ute | 项目所有<br>者 | 支持  | 项目管<br>理员、<br>开发、运<br>维、部署 | 工单申请<br>开通  |
| 运维中心 | 调度任务<br>查看管理              | Datawork                                    | s支持        | 项目所有<br>者 | 支持  | 项目管<br>理员、<br>开发、运<br>维、部署 |             |
| 数据管理 | 表-创建                      | Dataworks<br>/<br>MaxComp<br>CLI/<br>Studio | s支持<br>ute | 项目所有<br>者 | 支持  | 项目管理<br>员、开发               |             |
|      | 表-更新                      | Dataworks<br>/<br>MaxComp<br>CLI/<br>Studio | s支持<br>ute | 项目所有<br>者 |     | 项目管<br>理员、<br>开发、运<br>维、部署 |             |

|           |                                     | 0                                           |            | 0         | 0  |              |             |
|-----------|-------------------------------------|---------------------------------------------|------------|-----------|----|--------------|-------------|
|           | 表-删除                                | Dataworks<br>/<br>MaxComp<br>CLI/<br>Studio | s支持<br>ute | 项目所有<br>者 | 支持 | 项目管理<br>员、开发 |             |
|           | 单表授<br>权(ACL<br>)                   | Dataworks<br>/<br>MaxComp<br>CLI/<br>Studio | s支持<br>ute | 项目所有<br>者 | 支持 | 项目管理<br>员、开发 |             |
|           | 表查询-元<br>数据预览                       | Dataworks<br>/<br>MaxComp<br>CLI/<br>Studio | s支持<br>ute | 项目所有<br>者 | 支持 | ALL          |             |
|           | 表查询-跨<br>Project表<br>预览             | Dataworks<br>/<br>MaxComp<br>CLI/<br>Studio | s支持<br>ute | 项目所有<br>者 | 支持 | ALL          | 主账号指<br>定授权 |
| 资源管理      | 查看资源<br>列表                          | Dataworks<br>/<br>MaxComp<br>CLI/<br>Studio | s支持<br>ute | 项目所有<br>者 | 支持 | ALL          |             |
|           | 资源-创<br>建、删除                        | Dataworks<br>/<br>MaxComp<br>CLI/<br>Studio | s支持<br>ute | 项目所有<br>者 | 支持 | 项目管理<br>员、开发 |             |
|           | 资源-上<br>传(jar<br>/text/<br>archive) | Dataworks<br>/<br>MaxComp<br>CLI/<br>Studio | s支持<br>ute | 项目所有<br>者 | 支持 | 项目管理<br>员、开发 |             |
| 工作流开<br>发 | 查看工作<br>流列表、<br>内容                  | Dataworks                                   | 。支持        | 项目所有<br>者 | 支持 | ALL          |             |
|           | 工作流<br>创建、删<br>除、更新                 | Dataworks                                   | 3支持        | 项目所有<br>者 | 支持 | 项目管理<br>员、开发 |             |

|      | 文件夹<br>创建、删<br>除、更新        | Dataworks支持                                      | 寺<br>「              | 项目所有<br>者 | 支持  | 项目管理<br>员、开发 |  |
|------|----------------------------|--------------------------------------------------|---------------------|-----------|-----|--------------|--|
| 函数开发 | 查看函数<br>列表、详<br>情          | Dataworks支持<br>/<br>MaxCompute<br>CLI/<br>Studio | 寺 J                 | 项目所有<br>者 | 支持  | ALL          |  |
|      | 函数-创<br>建、删除               | Dataworks支持<br>/<br>MaxCompute<br>CLI/<br>Studio | 寺<br>:              | 项目所有<br>者 | 支持  | 项目管理<br>员、开发 |  |
| 售卖   | 购买、<br>充值、<br>续费、升<br>级、降配 | 数加控 支持<br>制台/<br>MaxCompute<br>购买页               | 寺 J                 | 项目所有<br>者 | 不支持 | N/A          |  |
|      | 消费账<br>单、消费<br>明细、使<br>用记录 | 阿里云费 支持<br>用中心                                   | 寺 ]<br><sup>1</sup> | 项目所有<br>者 | 不支持 | N/A          |  |

·如果您通过DataWorks进行添加用户及授权等操作,请参见#unique\_29。

・如果您通过MaxCompute安全管理命令进行用户管理,请参见用户管理,以了解如何添加/删除 用户、给用户授权(包括RAM子账号管理)。

·如果您通过MaxCompute安全管理命令进行角色管理,请参见角色管理,以了解如何创建/删除 角色,如何给角色授权。

·授权及权限查看的更多详情,请参见授权和查看权限。

### 6 配置Endpoint

本文将为您介绍MaxCompute Region的开通情况和连接方式,解答您在与其他云产品(ECS、TableStore、OSS)互访场景中遇到的网络连通性和下载数据收费等问题。

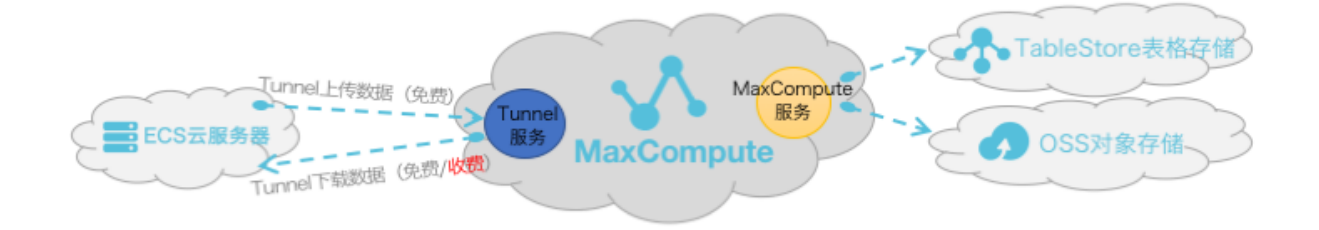

从服务层面来看, MaxCompute为您提供了两大类服务连接地址:

- · MaxCompute服务本身的连接地址:您可以向MaxCompute发出除数据上传、下载外的所有 请求,例如创建表、删除某个函数、创建一个作业等。
- MaxCompute Tunnel服务的连接地址:上传、下载数据的能力是通过MaxCompute
   Tunnel服务提供的。当您想通过Tunnel上传、下载数据时,可以通过Tunnel提供的链接地址
   发起请求。

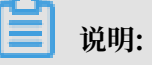

- 由于各Region部署和网络连接状况不一致,在Tunnel数据的下载计费规则上也不统一。
- 如果您不配置Tunnel Endpoint, Tunnel会自动路由到Service Endpoint所在的网 络对应的Tunnel Endpoint, 例如Service Endpoint为公网就路由到公网的Tunnel Endpoint; Service Endpoint为内网就路由到内网的Tunnel Endpoint。若您继续手动 配置,则以手动配置为准,不进行自动路由。

#### 访问来源及下载数据收费规则说明

根据阿里云各Region的部署及网络情况,您可以通过以下三种连接方式访问MaxCompute服务 和Tunnel服务:

- ·从外网访问MaxCompute服务和Tunnel服务。
- ·从阿里云经典网络访问MaxCompute服务和Tunnel服务。
- ・从阿里云VPC网络访问MaxCompute服务和Tunnel服务。

**门** 说明:

创建MaxCompute的项目时无需指定网络,只在连接项目时才需指定通过什么网络进行连接。

数据上传

Tunnel数据上传无论走哪一种网络形态都免费,如上文示意图所示。

数据下载

您无论是在ECS云服务器的哪一个Region上进行Tunnel服务请求进行下载数据,网络连通性设置 都需满足如下形态定义。

- ·两者在同一Region内,Tunnel下载请求走阿里云经典网络/VPC网络都免费。
- · 两者不在同一Region内或没有条件满足同Region访问,则需走外网跨Region访问请求,此条 件下的数据下载将会进行计费。

**〕** 说明:

由于阿里云数据中心各个Region部署和网络情况不一致,若您选择通过阿里云经典网络/ VPC网络进行跨Region的访问,则MaxCompute产品方不承诺、不保证其永久连通性。

MaxCompute访问外部表的连通性

MaxCompute 2.0版支持读写OSS对象存储数据,同时也支持读写TableStore表格存储数据,详 情请参见访问OSS非结构化数据和访问OTS非结构化数据。

网络连通性的配置说明,如下所示:

- · MaxCompute和TableStore/OSS在同一Region情况下,建议配置阿里云经典网络或VPC网络连接方式,其外网也可以进行连通。
- · MaxCompute和TableStore/OSS不在同一Region情况下,配置外网访问方式进行连通。在跨 Region的情况下,您可选择配置阿里云经典网络或VPC网络,否则不保证其连通性。
- ・对于通过物理专线访问VPC的场景,请参见通过物理专线访问VPC中的云服务保证网络连通 性。

MaxCompute已开服的Region和服务连接对照表

从Region部署情况来看,MaxCompute目前国内国外陆续开服,您可以申请使用对应区域的MaxCompute,您的数据存储和计算消耗均发生在开通使用的区域。

▋ 说明:

公网Endpoint域名(aliyun)支持http和https,若需要请求加密,请用https。内网Endpoint域 名(aliyun-inc)仅支持http,不支持https访问。

#### · 外网网络下Region和服务连接对照表

| Region名称 | 所在城市 | 开服状态 | 外网Endpoint                                                          | 外网Tunnel Endpoint                                        |
|----------|------|------|---------------------------------------------------------------------|----------------------------------------------------------|
| 华东1      | 杭州   | 已开服  | http://service.cn.<br>maxcompute.aliyun.<br>com/api                 | http://dt.cn-hangzhou<br>.maxcompute.aliyun.<br>com      |
| 华东2      | 上海   | 已开服  | http://service.cn.<br>maxcompute.aliyun.<br>com/api                 | http://dt.cn-shanghai<br>.maxcompute.aliyun.<br>com      |
| 华北2      | 北京   | 已开服  | http://service.cn.<br>maxcompute.aliyun.<br>com/api                 | http://dt.cn-beijing.<br>maxcompute.aliyun.<br>com       |
| 华北2政务云   | 北京   | 已开服  | http://service.cn-north<br>-2-gov-1.maxcompute.<br>aliyun.com/api   | http://dt.cn-north-2-<br>gov-1.maxcompute.<br>aliyun.com |
| 华南1      | 深圳   | 已开服  | http://service.cn.<br>maxcompute.aliyun.<br>com/api                 | http://dt.cn-shenzhen<br>.maxcompute.aliyun.<br>com      |
| 西南1      | 成都   | 已开服  | http://service.cn.<br>maxcompute.aliyun.<br>com/api                 | http://dt.cn-chengdu.<br>maxcompute.aliyun.<br>com       |
| 中国       | 香港   | 已开服  | http://service.<br>cn-hongkong.<br>maxcompute.aliyun.<br>com/api    | http://dt.cn-hongkong<br>.maxcompute.aliyun.<br>com      |
| 亚太东南1    | 新加坡  | 已开服  | http://service.<br>ap-southeast-1.<br>maxcompute.aliyun.<br>com/api | http://dt.ap-southeast-<br>1.maxcompute.aliyun.<br>com   |
| 亚太东南2    | 悉尼   | 已开服  | http://service.<br>ap-southeast-2.<br>maxcompute.aliyun.<br>com/api | http://dt.ap-southeast-<br>2.maxcompute.aliyun.<br>com   |
| 亚太东南3    | 吉隆坡  | 已开服  | http://service.<br>ap-southeast-3.<br>maxcompute.aliyun.<br>com/api | http://dt.ap-southeast-<br>3.maxcompute.aliyun.<br>com   |

| Region名称 | 所在城市 | 开服状态 | 外网Endpoint                                                          | 外网Tunnel Endpoint                                      |
|----------|------|------|---------------------------------------------------------------------|--------------------------------------------------------|
| 亚太东南5    | 雅加达  | 已开服  | http://service.<br>ap-southeast-5.<br>maxcompute.aliyun.<br>com/api | http://dt.ap-southeast-<br>5.maxcompute.aliyun.<br>com |
| 亚太东北1    | 东京   | 已开服  | http://service.<br>ap-northeast-1.<br>maxcompute.aliyun.<br>com/api | http://dt.ap-northeast-<br>1.maxcompute.aliyun.<br>com |
| 欧洲中部1    | 法兰克福 | 已开服  | http://service.eu-<br>central-1.maxcompute.<br>aliyun.com/api       | http://dt.eu-central-1<br>.maxcompute.aliyun.<br>com   |
| 美国西部1    | 硅谷   | 已开服  | http://service.us-west-<br>1.maxcompute.aliyun.<br>com/api          | http://dt.us-west-1.<br>maxcompute.aliyun.<br>com      |
| 美国东部1    | 弗吉尼亚 | 已开服  | http://service.us-east-<br>1.maxcompute.aliyun.<br>com/api          | http://dt.us-east-1.<br>maxcompute.aliyun.<br>com      |
| 亚太南部1    | 孟买   | 已开服  | http://service.ap-south<br>-1.maxcompute.aliyun.<br>com/api         | http://dt.ap-south-1.<br>maxcompute.aliyun.<br>com     |
| 中东东部1    | 迪拜   | 已开服  | http://service.me-east-<br>1.maxcompute.aliyun.<br>com/api          | http://dt.me-east-1.<br>maxcompute.aliyun.<br>com      |
| 英国       | 伦敦   | 已开服  | http://service.eu-west-<br>1.maxcompute.aliyun.<br>com/api          | http://dt.eu-west-1.<br>maxcompute.aliyun.<br>com      |

· 经典网络下Region和服务连接对照表

| Region名称 | 所在城市 | 开服状态 | 经典网络Endpoint                                            | 经典网络Tunnel<br>Endpoint                                  |
|----------|------|------|---------------------------------------------------------|---------------------------------------------------------|
| 华东1      | 杭州   | 已开服  | http://service.cn.<br>maxcompute.aliyun-<br>inc.com/api | http://dt.cn-hangzhou<br>.maxcompute.aliyun-<br>inc.com |
| 华东2      | 上海   | 已开服  | http://service.cn.<br>maxcompute.aliyun-<br>inc.com/api | http://dt.cn-shanghai<br>.maxcompute.aliyun-<br>inc.com |

| Region名称 | 所在城市 | 开服状态 | 经典网络Endpoint                                                                  | 经典网络Tunnel<br>Endpoint                                           |
|----------|------|------|-------------------------------------------------------------------------------|------------------------------------------------------------------|
| 华北2      | 北京   | 已开服  | http://service.cn.<br>maxcompute.aliyun-<br>inc.com/api                       | http://dt.cn-beijing.<br>maxcompute.aliyun-<br>inc.com           |
| 华北2政务云   | 北京   | 已开服  | http://service.cn-<br>north-2-gov-1-all.<br>maxcompute.aliyun-<br>inc.com/api | http://dt.cn-north-2-<br>gov-1-all.maxcompute.<br>aliyun-inc.com |
| 华南1      | 深圳   | 已开服  | http://service.cn.<br>maxcompute.aliyun-<br>inc.com/api                       | http://dt.cn-shenzhen<br>.maxcompute.aliyun-<br>inc.com          |
| 西南1      | 成都   | 已开服  | http://service.cn.<br>maxcompute.aliyun-<br>inc.com/api                       | http://dt.cn-chengdu.<br>maxcompute.aliyun-<br>inc.com           |
| 中国       | 香港   | 已开服  | http://service.<br>cn-hongkong.<br>maxcompute.aliyun-<br>inc.com/api          | http://dt.cn-hongkong<br>.maxcompute.aliyun-<br>inc.com          |
| 亚太东南1    | 新加坡  | 已开服  | http://service.<br>ap-southeast-1.<br>maxcompute.aliyun-<br>inc.com/api       | http://dt.ap-southeast-<br>1.maxcompute.aliyun-<br>inc.com       |
| 亚太东南2    | 悉尼   | 已开服  | http://service.<br>ap-southeast-2.<br>maxcompute.aliyun-<br>inc.com/api       | http://dt.ap-southeast-<br>2.maxcompute.aliyun-<br>inc.com       |
| 亚太东南3    | 吉隆坡  | 已开服  | http://service.<br>ap-southeast-3.<br>maxcompute.aliyun-<br>inc.com/api       | http://dt.ap-southeast-<br>3.maxcompute.aliyun-<br>inc.com       |
| 亚太东南5    | 雅加达  | 已开服  | http://service.<br>ap-southeast-5.<br>maxcompute.aliyun-<br>inc.com/api       | http://dt.ap-southeast-<br>5.maxcompute.aliyun-<br>inc.com       |
| 亚太东北1    | 东京   | 已开服  | http://service.<br>ap-northeast-1.<br>maxcompute.aliyun-<br>inc.com/api       | http://dt.ap-northeast-<br>1.maxcompute.aliyun-<br>inc.com       |

| Region名称 | 所在城市 | 开服状态 | 经典网络Endpoint                                                      | 经典网络Tunnel<br>Endpoint                                   |
|----------|------|------|-------------------------------------------------------------------|----------------------------------------------------------|
| 欧洲中部1    | 法兰克福 | 已开服  | http://service.eu-<br>central-1.maxcompute.<br>aliyun-inc.com/api | http://dt.eu-central-1<br>.maxcompute.aliyun-<br>inc.com |
| 美国西部1    | 硅谷   | 已开服  | http://service.us-west-<br>1.maxcompute.aliyun-<br>inc.com/api    | http://dt.us-west-1.<br>maxcompute.aliyun-<br>inc.com    |
| 美国东部1    | 弗吉尼亚 | 已开服  | http://service.us-east-<br>1.maxcompute.aliyun-<br>inc.com/api    | http://dt.us-east-1.<br>maxcompute.aliyun-<br>inc.com    |
| 亚太南部1    | 孟买   | 已开服  | http://service.ap-south<br>-1.maxcompute.aliyun-<br>inc.com/api   | http://dt.ap-south-1.<br>maxcompute.aliyun-<br>inc.com   |
| 中东东部1    | 迪拜   | 已开服  | http://service.me-east-<br>1.maxcompute.aliyun-<br>inc.com/api    | http://dt.me-east-1.<br>maxcompute.aliyun-<br>inc.com    |
| 英国       | 伦敦   | 已开服  | http://service.uk-all.<br>maxcompute.aliyun-<br>inc.com/api       | http://dt.uk-all.<br>maxcompute.aliyun-<br>inc.com       |

· VPC网络下Region和服务连接对照表

在VPC网络下访问MaxCompute,只能使用如下Endpoint和Tunnel Endpoint。

| Region名称 | 所在城市 | 开服状态 | VPC网络Endpoint                                                                 | VPC网络Tunnel<br>Endpoint                                          |
|----------|------|------|-------------------------------------------------------------------------------|------------------------------------------------------------------|
| 华东1      | 杭州   | 已开服  | http://service.cn.<br>maxcompute.aliyun-<br>inc.com/api                       | http://dt.cn-hangzhou<br>.maxcompute.aliyun-<br>inc.com          |
| 华东2      | 上海   | 已开服  | http://service.cn.<br>maxcompute.aliyun-<br>inc.com/api                       | http://dt.cn-shanghai<br>.maxcompute.aliyun-<br>inc.com          |
| 华北2      | 北京   | 已开服  | http://service.cn.<br>maxcompute.aliyun-<br>inc.com/api                       | http://dt.cn-beijing.<br>maxcompute.aliyun-<br>inc.com           |
| 华北2政务云   | 北京   | 已开服  | http://service.cn-<br>north-2-gov-1-all.<br>maxcompute.aliyun-<br>inc.com/api | http://dt.cn-north-2-<br>gov-1-all.maxcompute.<br>aliyun-inc.com |

| Region名称 | 所在城市 | 开服状态 | VPC网络Endpoint                                                           | VPC网络Tunnel<br>Endpoint                                    |
|----------|------|------|-------------------------------------------------------------------------|------------------------------------------------------------|
| 华南1      | 深圳   | 已开服  | http://service.cn.<br>maxcompute.aliyun-<br>inc.com/api                 | http://dt.cn-shenzhen<br>.maxcompute.aliyun-<br>inc.com    |
| 中国       | 香港   | 已开服  | http://service.<br>cn-hongkong.<br>maxcompute.aliyun-<br>inc.com/api    | http://dt.cn-hongkong<br>.maxcompute.aliyun-<br>inc.com    |
| 亚太东南1    | 新加坡  | 已开服  | http://service.<br>ap-southeast-1.<br>maxcompute.aliyun-<br>inc.com/api | http://dt.ap-southeast-<br>1.maxcompute.aliyun-<br>inc.com |
| 亚太东南2    | 悉尼   | 已开服  | http://service.<br>ap-southeast-2.<br>maxcompute.aliyun-<br>inc.com/api | http://dt.ap-southeast-<br>2.maxcompute.aliyun-<br>inc.com |
| 亚太东南3    | 吉隆坡  | 已开服  | http://service.<br>ap-southeast-3.<br>maxcompute.aliyun-<br>inc.com/api | http://dt.ap-southeast-<br>3.maxcompute.aliyun-<br>inc.com |
| 亚太东南5    | 雅加达  | 已开服  | http://service.<br>ap-southeast-5.<br>maxcompute.aliyun-<br>inc.com/api | http://dt.ap-southeast-<br>5.maxcompute.aliyun-<br>inc.com |
| 亚太东北1    | 东京   | 已开服  | http://service.<br>ap-northeast-1.<br>maxcompute.aliyun-<br>inc.com/api | http://dt.ap-northeast-<br>1.maxcompute.aliyun-<br>inc.com |
| 欧洲中部1    | 法兰克福 | 已开服  | http://service.eu-<br>central-1.maxcompute.<br>aliyun-inc.com/api       | http://dt.eu-central-1<br>.maxcompute.aliyun-<br>inc.com   |
| 美国西部1    | 硅谷   | 已开服  | http://service.us-west-<br>1.maxcompute.aliyun-<br>inc.com/api          | http://dt.us-west-1.<br>maxcompute.aliyun-<br>inc.com      |
| 美国东部1    | 弗吉尼亚 | 已开服  | http://service.us-east-<br>1.maxcompute.aliyun-<br>inc.com/api          | http://dt.us-east-1.<br>maxcompute.aliyun-<br>inc.com      |

| Region名称 | 所在城市 | 开服状态 | VPC网络Endpoint                                                   | VPC网络Tunnel<br>Endpoint                                |
|----------|------|------|-----------------------------------------------------------------|--------------------------------------------------------|
| 亚太南部1    | 孟买   | 已开服  | http://service.ap-south<br>-1.maxcompute.aliyun-<br>inc.com/api | http://dt.ap-south-1.<br>maxcompute.aliyun-<br>inc.com |
| 中东东部1    | 迪拜   | 已开服  | http://service.me-east-<br>1.maxcompute.aliyun-<br>inc.com/api  | http://dt.me-east-1.<br>maxcompute.aliyun-<br>inc.com  |
| 英国       | 伦敦   | 已开服  | http://service.uk-all.<br>maxcompute.aliyun-<br>inc.com/api     | http://dt.uk-all.<br>maxcompute.aliyun-<br>inc.com     |

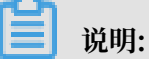

需要配置Endpoint、Tunnel Endpoint的场景:

- ・ MaxCompute客户端 (console) 配置,请参见#unique\_37。
- · MaxCompute studio project连接配置,请参见#unique\_38。
- SDK连接MaxCompute配置,请参见#unique\_39和#unique\_40连接MaxCompute接口配置。
- · PyODPS创建MaxCompute入口对象、通用配置、数据上传下载配置,请参见#unique\_41。
- · 以DataWorks的数据集成脚本模式连接MaxCompute数据源配置和使用DataX开源工具连接MaxCompute数据源,请分别参见配置MaxCompute数据源和#unique\_42。

#### 访问原则

- ·对于已开服的Region,您可以通过公网、经典网络、VPC网络方式连接MaxCompute服务。
- ・通过配置外网Tunnel Endpoint地址下载数据,价格为0.8元/GB。